## **API** Configuration

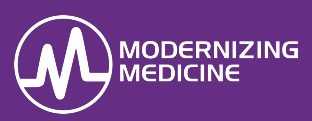

In this document, you will learn how to enable the API for third party vendors.

## **Firm Admin**

1. In the Firm Admin, under the *Practice Settings* tab, navigate to **Manage API Integrations**. Select **Grant** to enable any/all 3<sup>rd</sup> Party Vendors that you will be integrating with.

| Application     Vendor     API User<br>ID     Password     Resources     Act       Self Scheduling<br>Mlow patients 24/7 access to<br>schedule appointments online<br>and fill cancellations<br>automatically.     Self        • APPOINTMENT_CREATE<br>• APPOINTMENT_SEARCH<br>• APPOINTMENT_UPDATE<br>• COVERAGE_READ<br>• COVERAGE_SEARCH<br>• LOCATION_READ<br>• LOCATION_READ<br>• DOTION_SEARCH<br>• PATIENT_CREATE<br>• PATIENT_CREATE<br>• PATIENT_SEARCH<br>• PATIENT_SEARCH<br>• PATIENT_SEARCH<br>• PATIENT_UPDATE<br>• PATIENT_UPDATE<br>• PATIENT_UPDATE<br>• PATIENT_MEAD | then 'Grant' access again to see the new password.                                                                           |            |                |                 |                                         |         |  |
|----------------------------------------------------------------------------------------------------|----------------------------------------------------------------------------------------------------|------------|----------------|-----------------|-----------------------------------------|---------|--|
| Self Scheduling Self Scheduling Self Scheduling Scheduling Scheduling Scheduling APPOINTMENT_CREATE INA<br>Now patients 24/7 access to Scheduling APPOINTMENT_READ APPOINTMENT_SEARCH<br>automatically. APPOINTMENT_UPDATE COVERAGE_READ<br>COVERAGE_SEARCH<br>LOCATION_READ<br>LOCATION_SEARCH<br>PATIENT_CREATE<br>PATIENT_READ<br>PATIENT_SEARCH<br>PATIENT_SEARCH<br>PATIENT_UPDATE<br>PATIENT_UPDATE<br>PATIENT_UPDATE<br>PATIENT_UPDATE<br>PATIENT_UPDATE                                                                                                    | Application                                                                                                    | Vendor     | API User<br>ID | API<br>Password | Resources                               | Action  |  |
| ullow patients 24/7 access to<br>chedule appointments online<br>dfill cancellations       Scheduling       Greating         utomatically.       APPOINTMENT_SEARCH       APPOINTMENT_UPDATE         utomatically.       COVERAGE_READ       COVERAGE_SEARCH         LOCATION_READ       LOCATION_SEARCH       PATIENT_CREATE         PATIENT_CREATE       PATIENT_READ       PATIENT_SEARCH         PATIENT_SEARCH       PATIENT_SEARCH       PATIENT_READ         PATIENT_READ       PATIENT_READ       PATIENT_READ                                                                  | Self Scheduling<br>Allow patients 24/7 access to<br>schedule appointments online<br>and fill cancellations<br>automatically. | Self       |                |                 | APPOINTMENT_CREATE                      | INACTIV |  |
| Ind fill cancellations APPOINTMENT_SEARCH APPOINTMENT_UPDATE COVERAGE_READ COVERAGE_SEARCH LOCATION_READ LOCATION_SEARCH PATIENT_CREATE PATIENT_CREATE PATIENT_READ PATIENT_SEARCH PATIENT_SEARCH PATIENT_UPDATE PATIENT_UPDATE PRACTITIONER_READ                                                                                                    |                                                                                                    | Scheduling |                |                 | <ul> <li>APPOINTMENT_READ</li> </ul>    | Grant   |  |
| utomatically.  APPOINTMENT_UPDATE  COVERAGE_READ  COVERAGE_SEARCH  LOCATION_READ  LOCATION_SEARCH  PATIENT_CREATE  PATIENT_READ  PATIENT_SEARCH  PATIENT_UPDATE  PATIENT_UPDATE  PRACTITIONER_READ                                                                                                    |                                                                                                    |            |                |                 | <ul> <li>APPOINTMENT_SEARCH</li> </ul>  |         |  |
| <ul> <li>COVERAGE_READ</li> <li>COVERAGE_SEARCH</li> <li>LOCATION_READ</li> <li>LOCATION_SEARCH</li> <li>PATIENT_CREATE</li> <li>PATIENT_READ</li> <li>PATIENT_SEARCH</li> <li>PATIENT_SEARCH</li> <li>PATIENT_UPDATE</li> <li>PRACTITIONER_READ</li> </ul>                                                                                                    |                                                                                                    |            |                |                 | <ul> <li>APPOINTMENT_UPDATE</li> </ul>  |         |  |
| <ul> <li>COVERAGE_SEARCH</li> <li>LOCATION_READ</li> <li>LOCATION_SEARCH</li> <li>PATIENT_CREATE</li> <li>PATIENT_READ</li> <li>PATIENT_SEARCH</li> <li>PATIENT_UPDATE</li> <li>PRACTITIONER_READ</li> </ul>                                                                                                    |                                                                                                    |            |                |                 | COVERAGE_READ                           |         |  |
| <ul> <li>LOCATION_READ</li> <li>LOCATION_SEARCH</li> <li>PATIENT_CREATE</li> <li>PATIENT_READ</li> <li>PATIENT_SEARCH</li> <li>PATIENT_UPDATE</li> <li>PRACTITIONER_READ</li> </ul>                                                                                                    |                                                                                                    |            |                |                 | COVERAGE_SEARCH                         |         |  |
| <ul> <li>LOCATION_SEARCH</li> <li>PATIENT_CREATE</li> <li>PATIENT_READ</li> <li>PATIENT_SEARCH</li> <li>PATIENT_UPDATE</li> <li>PRACTITIONER_READ</li> </ul>                                                                                                    |                                                                                                    |            |                |                 | <ul> <li>LOCATION_READ</li> </ul>       |         |  |
| <ul> <li>PATIENT_CREATE</li> <li>PATIENT_READ</li> <li>PATIENT_SEARCH</li> <li>PATIENT_UPDATE</li> <li>PRACTITIONER_READ</li> </ul>                                                                                                    |                                                                                                    |            |                |                 | <ul> <li>LOCATION_SEARCH</li> </ul>     |         |  |
| <ul> <li>PATIENT_READ</li> <li>PATIENT_SEARCH</li> <li>PATIENT_UPDATE</li> <li>PRACTITIONER_READ</li> </ul>                                                                                                    |                                                                                                    |            |                |                 | PATIENT_CREATE                          |         |  |
| PATIENT_SEARCH     PATIENT_UPDATE     PRACTITIONER_READ                                                                                                    |                                                                                                    |            |                |                 | <ul> <li>PATIENT_READ</li> </ul>        |         |  |
| PATIENT_UPDATE     PRACTITIONER_READ                                                                                                    |                                                                                                    |            |                |                 | <ul> <li>PATIENT_SEARCH</li> </ul>      |         |  |
| PRACTITIONER_READ                                                                                                    |                                                                                                    |            |                |                 | <ul> <li>PATIENT_UPDATE</li> </ul>      |         |  |
|                                                                                                    |                                                                                                    |            |                |                 | <ul> <li>PRACTITIONER_READ</li> </ul>   |         |  |
| PRACTITIONER_SEARCH                                                                                                    |                                                                                                    |            |                |                 | <ul> <li>PRACTITIONER_SEARCH</li> </ul> |         |  |
|                                                                                                    |                                                                                                    |            |                |                 |                                         |         |  |

2. Once granted, an API User ID and Password will generate.

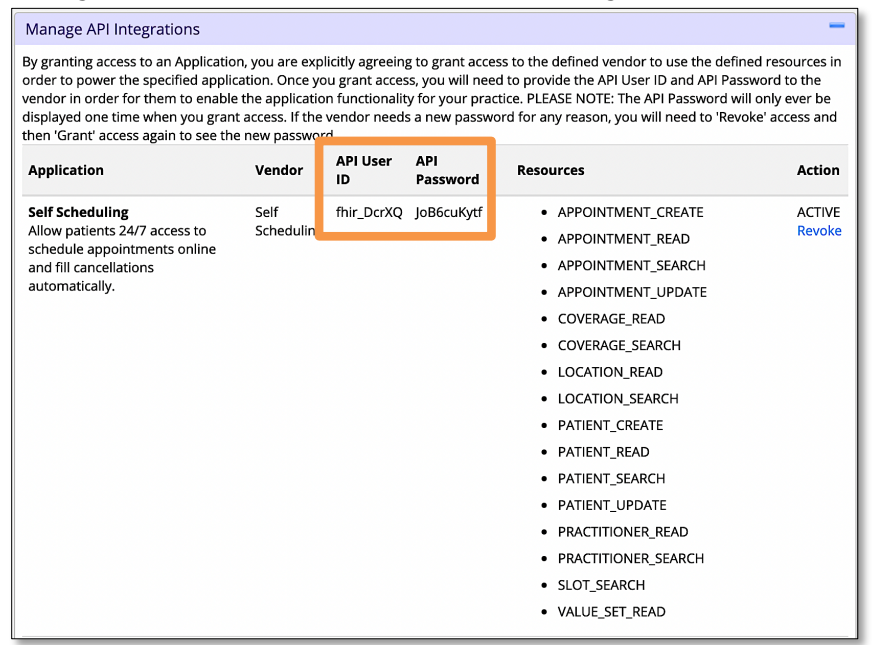

3. Copy and paste these credentials and send them to your point of contact at the vendor.